# BeyondTrust

### Privileged Remote Access Splunk Integration

#### **Table of Contents**

| BeyondTrust Privileged Remote Access Integration with Splunk                       | 3 |
|------------------------------------------------------------------------------------|---|
| Prerequisites for the BeyondTrust Privileged Remote Access Integration with Splunk | 4 |
| Confirm Software Versions                                                          | 4 |
| Review Network Considerations                                                      | 4 |
| Configure BeyondTrust Privileged Remote Access for Integration with Splunk         | 5 |
| Verify the API is Enabled                                                          | 5 |
| Create an OAuth API Account                                                        | 5 |
| Configure the Splunk Integration App                                               | 7 |

2

## BeyondTrust Privileged Remote Access Integration with Splunk

IT administrators using Splunk can now integrate BeyondTrust Privileged Remote Access (PRA) to strengthen access control, identify and prioritize threats seamlessly in real time, and remediate incidents proactively.

The BeyondTrust PRA integration helps safeguard your business by giving you complete visibility into activity across the IT infrastructure, including external threats such as malware hackers, internal threats such as data breaches and fraud, risks from application flaws and configuration changes, and compliance pressures from failed audits.

Through the integration, session event data captured through BeyondTrust PRA's rich logging capability is populated into Splunk's platform, and reports are provided for security review.

4

#### Prerequisites for the BeyondTrust Privileged Remote Access Integration with Splunk

#### **Confirm Software Versions**

Using this integration requires the following software and versions:

- A currently supported version of BeyondTrust Privileged Remote Access. To confirm your version is supported, contact Support or refer to the BeyondTrust End of Life Policy at <a href="https://www.beyondtrust.com/docs/eol/">https://www.beyondtrust.com/docs/eol/</a>.
- Splunk On-Premises or Cloud: 6.3.0 or newer.

#### **Review Network Considerations**

The following network communication channels must be open for the integration to work properly:

| Outbound From                     | Inbound To                        | TCP Port # | Purpose                                              |
|-----------------------------------|-----------------------------------|------------|------------------------------------------------------|
| Splunk Server                     | BeyondTrust Appliance B<br>Series | 443        | Session event data pulled from the Reporting API     |
| BeyondTrust<br>Appliance B Series | Splunk Server                     | 514        | Syslog event information from the B Series Appliance |

#### Configure BeyondTrust Privileged Remote Access for Integration with Splunk

The Splunk integration supports consumption of syslog output directly from the B Series Appliance.

To enable this, follow the steps below. These steps are completed in the BeyondTrust/appliance administrative interface.

- 1. Access your BeyondTrust interface by going to the hostname of your B Series Appliance followed by **/appliance**, for example, https://access.example.com/appliance.
- 2. Go to /appliance >Security > Appliance Administration and locate the Syslog section.
- 3. Enter the hostname or IP address for your remote syslog server.
- 4. Select your preferred message format.
- 5. Click Submit.

#### Verify the API is Enabled

| 🔞 Management                                                                                                    | API CONFIGURATION |                                                                                                    |  |  |
|----------------------------------------------------------------------------------------------------|-------------------|----------------------------------------------------------------------------------------------------|--|--|
| This integration requires the BeyondTrust XML API to be enabled. This feature is used by the BeyondTrust Middleware Engine to communicate with the BeyondTrust APIs. |                   | BeyondTrust Privileged Remote Access SOFTWARE SECURITY SITE CONFIGURATION EMAIL CONFIGURATION OUTBOUND EVENTS API CONFIGURATION |  |  |
| Go to /login > Management > API Configuration and verify that Enable XML API is checked.                                                                             |                   | API CONFIGURATION                                                                                                    |  |  |

#### **Create an OAuth API Account**

🔯 Management

API CONFIGURATION

The Splunk API account is used from within Splunk to make Privileged Remote Access Command API calls to Privileged Remote Access.

- 1. In /login, navigate to Management > API Configuration.
- 2. Click Add.

| BeyondTrust<br>Privileged         | Management O                        |                      |                    |                     |                 |                   |         |
|-----------------------------------|-------------------------------------|----------------------|--------------------|---------------------|-----------------|-------------------|---------|
| Remote Access                     | SOFTWARE                            | SECURITY             | SITE CONFIGURATION | EMAIL CONFIGURATION | OUTBOUND EVENTS | API CONFIGURATION | SUPPORT |
| API CONFIGURAT                    | ION                                 |                      |                    |                     |                 |                   |         |
| Enable XML API                    |                                     |                      |                    |                     |                 |                   |         |
|                                   | API Documentati<br>ation API's Open | ion<br>APLYAML file. |                    |                     |                 |                   |         |
| API ACCOUNTS                      | + ADD                               |                      |                    |                     |                 |                   |         |
| Configure up to 250 API Accounts. |                                     |                      |                    |                     |                 |                   |         |
| 1 item                            |                                     |                      |                    |                     |                 |                   |         |
| Name  OAu                         | th Client ID                        |                      | Peri               | missions            |                 | Enabled           |         |

5

SALES: www.beyondtrust.com/contact SUPPORT: www.beyondtrust.com/support DOCUMENTATION: www.beyondtrust.com/docs

©2003-2024 BeyondTrust Corporation. All Rights Reserved. Other trademarks identified on this page are owned by their respective owners. BeyondTrust is not a chartered bank or trust company, or TC: 3/4/2024 depository institution. It is not authorized to accept deposits or trust accounts and is not licensed or regulated by any state or federal banking authority.

6

## BeyondTrust

- 3. Check Enabled.
- 4. Enter a name for the account.
- 5. **OAuth Client ID** and **OAuth Client Secret** is used during the OAuth configuration step in Splunk.
- 6. Under **Permissions**, check the following:
  - Command API: Full Access.
  - Reporting API: Allow Access to Support Session Reports and Recordings, and Allow Access to Presentation Session Reports and Recordings.
- 7. Click Save at the top of the page to create the account.

| Required field                                                            |                                                                                                    |  |  |
|---------------------------------------------------------------------------|----------------------------------------------------------------------------------------------------|--|--|
| Enabled                                                                   |                                                                                                    |  |  |
| me •                                                                      | 70befbe9b474591ab3aad260db91533c74f6ff61                                                                                                    |  |  |
| mments                                                                    | OAuth Olient Secret                                                                                                    |  |  |
| UdNhd81HKeAkwk0pG+885v+p7zpSmARzuO7iev34c8I                               |                                                                                                    |  |  |
|                                                                           | You are responsible for storing the client Secret in a<br>secure location. This is the only time you will be able<br>to view this Client Secret in plan text. |  |  |
|                                                                           |                                                                                                    |  |  |
|                                                                           |                                                                                                    |  |  |
|                                                                           |                                                                                                    |  |  |
| RMISSIONS                                                                 |                                                                                                    |  |  |
| ERMISSIONS                                                                |                                                                                                    |  |  |
| RMISSIONS<br>least one permission must be enable                          | I for an API account.<br>Reporting API Backup API                                                                                                    |  |  |
| ERMISSIONS<br>least one permission must be enable<br>mmmand API<br>1 Deny | I for an API account.  Reporting API  C Allow Access 16 Access Session Reports and Recording:  Allow Access 0                                                 |  |  |

#### **Configure the Splunk Integration App**

The integration application is available in the <u>Splunkbase</u> at <u>https://splunkbase.splunk.com/app/6913</u>. You must log in to your Splunk account to download the application.

Once the new application is installed, follow these steps in the app to configure it:

1. In the list of Splunk Apps, click the new **BeyondTrust Privileged Remote Access** option.

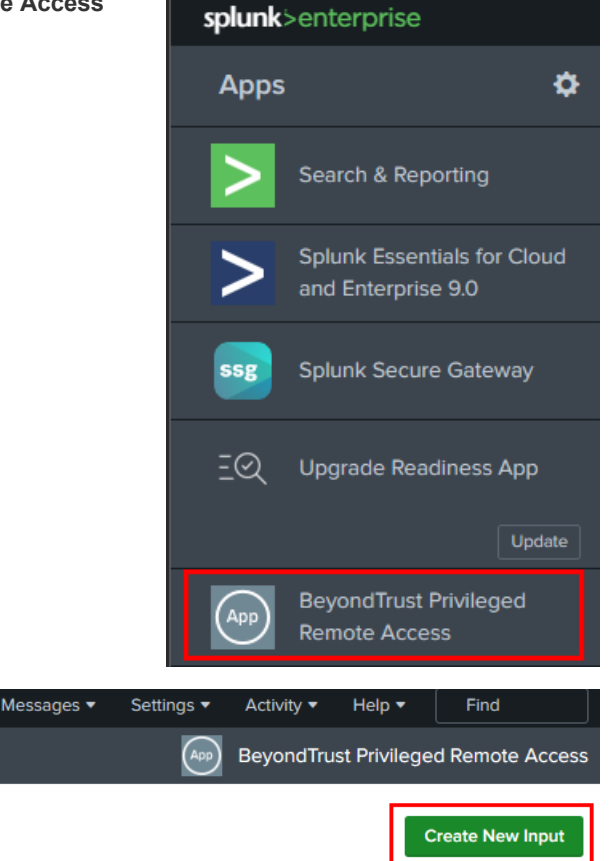

7

2. On the **BeyondTrust Privileged Remote Access** Inputs page, click **Create New Input**.

SALES: www.beyondtrust.com/contact SUPPORT: www.beyondtrust.com/support DOCUMENTATION: www.beyondtrust.com/docs

©2003-2024 BeyondTrust Corporation. All Rights Reserved. Other trademarks identified on this page are owned by their respective owners. BeyondTrust is not a chartered bank or trust company, or TC: 3/4/2024 depository institution. It is not authorized to accept deposits or trust accounts and is not licensed or regulated by any state or federal banking authority.

8

## BeyondTrust

- 3. Enter the required input information:
  - Name: Desired unique input name.
  - **Interval**: Desired polling interval. A short polling interval can result in poor performance. At least 60 seconds is recommended.
  - Index: Must be beyondtrust\_pra. Create this index if it does not already exist.
  - **PRA Site hostname**: Your Privileged Remote Access hostname. Do not include the protocol (https://) or other URL components. This value must be the hostname only. For example, <u>support.example.com.</u>
  - Client ID: Your previously configured Client ID.
  - Client Secret: Your previously configured Client Secret.
- 4. Click Add.

| Add BeyondTrust PRA Report | ting API - Session Events                | ×          |
|----------------------------|------------------------------------------|------------|
| Name                       | Enter a unique name for the data input   |            |
| Interval                   | 60<br>Time interval of input in seconds. |            |
| Index                      | idx_beyondtrust                          |            |
| PRA Site Hostname          | Enter the hostname only                  |            |
| Client ID                  | Enter the client ID value                |            |
| Client Secret              | Enter the client secret value            |            |
|                            |                                          |            |
|                            |                                          | Cancel Add |